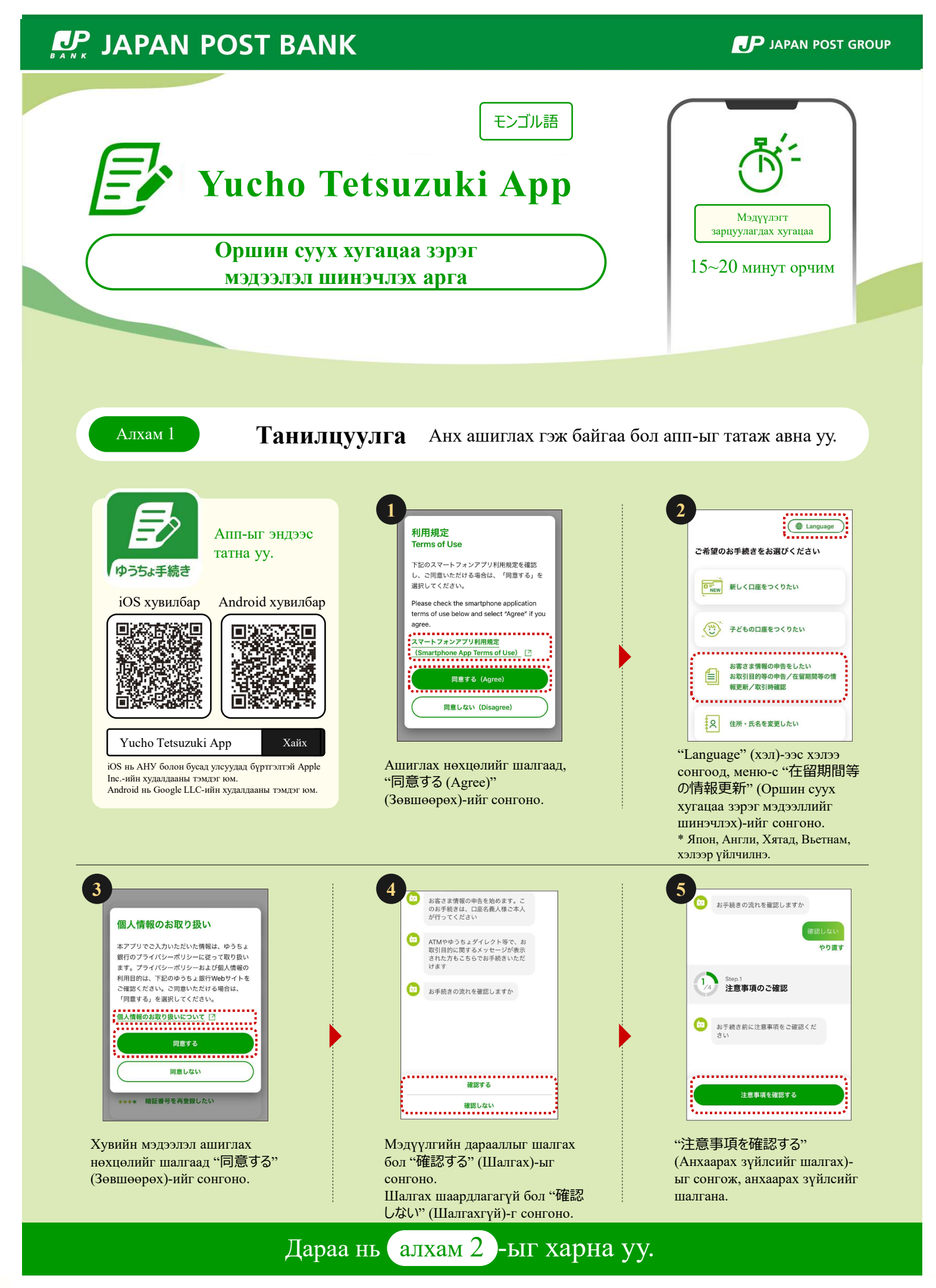

**JAPAN POST** 

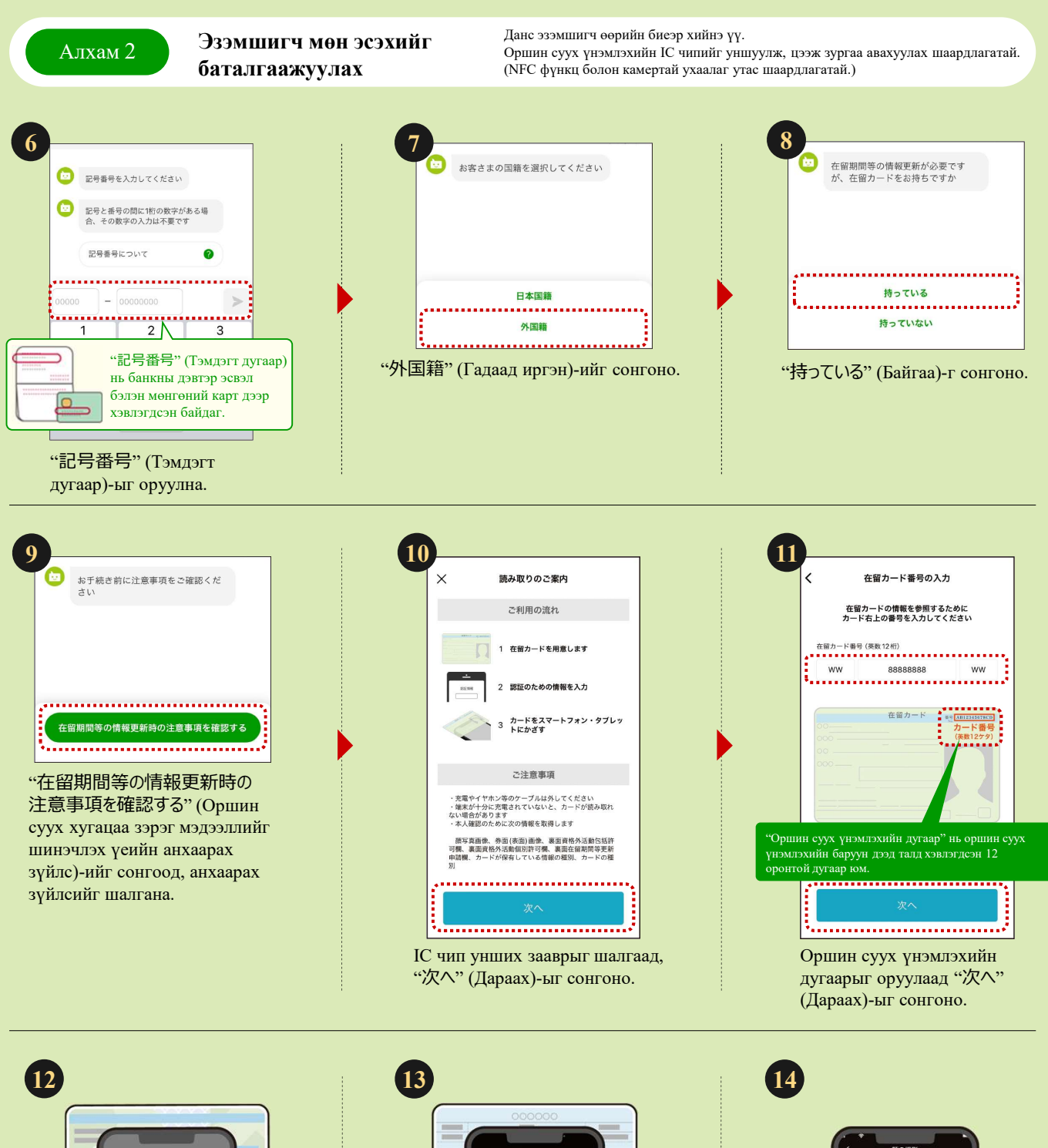

Оршин суух үнэмлэхийн IC чипийг ухаалаг утсаар уншуулна.

\*IC чип нь уншигдахгүй бол ухаалаг утасны байршлыг солиод уншуулж үзээрэй.

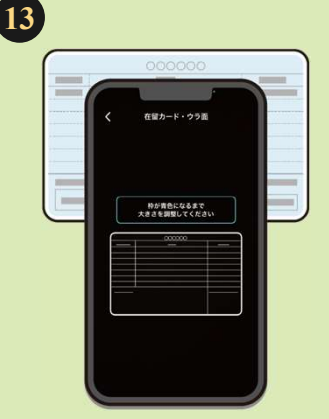

Оршин суух үнэмлэхийн ар талын зургийг дарж, дарагдсан байдлыг шалгана. (Камер ажиллана)

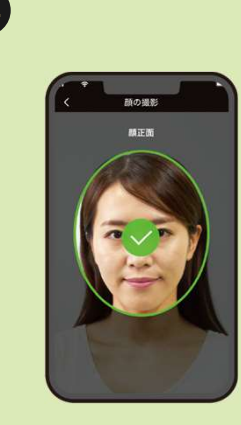

Цээж зураг авах (камер ажиллана)

## Дараа нь алхам 3 -ыг харна уу.

Алхам 3

## Оршин суух үнэмлэхийн мэдээллийг оруулна.

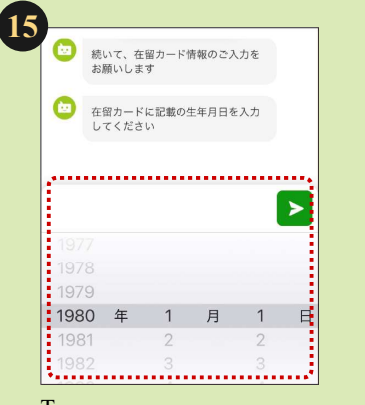

Төрсөн он, сар, өдрөө оруулна.

\* (5)~ (2)-д оруулсан агуулга нь оршин суух үнэмлэхийн уншуулсан үр дүнтэй таарахгүй бол мэдүүлэг хийх боломжгүй (Оршин суух үнэмлэхний мэдээлэл зөв уншигдаагүй бол баруун доод хэсгийг харна уу).

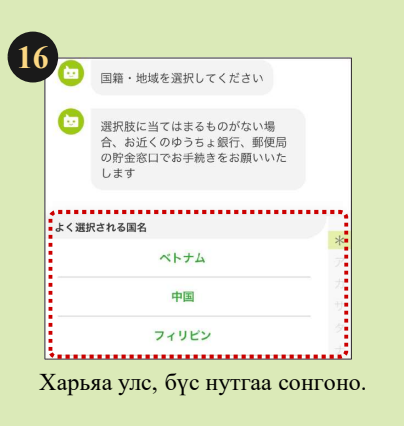

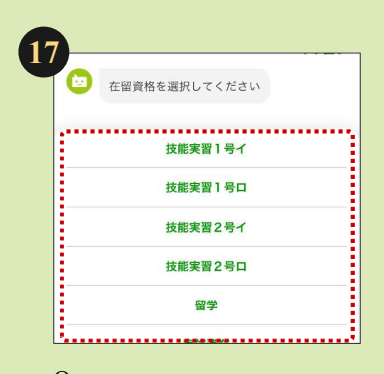

Оршин суух статусаа сонгоно.

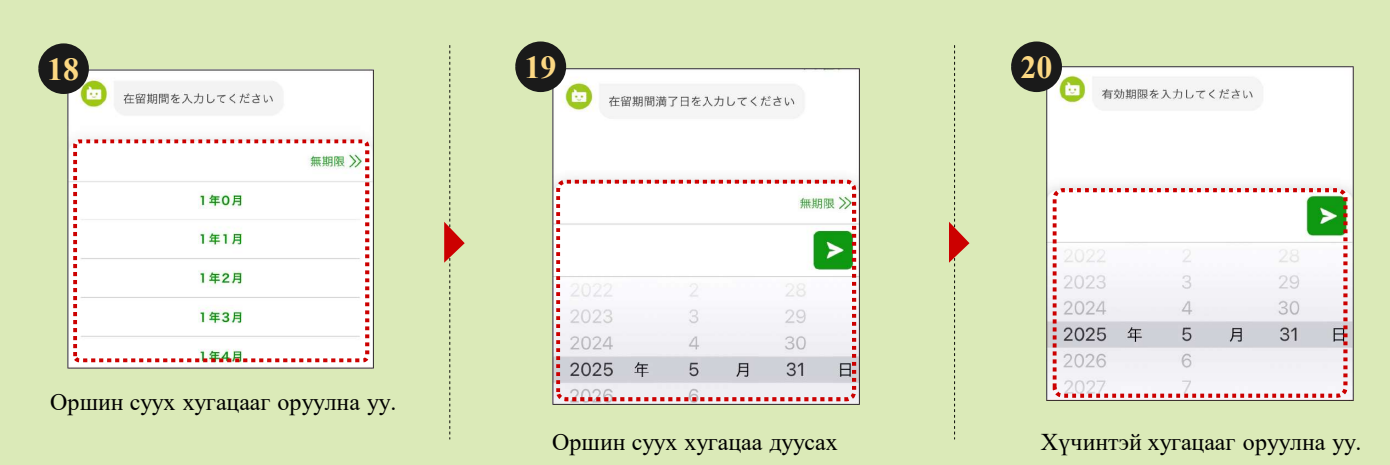

21 、 入国年月日を選択してください 2021 2 28 2022 3 29 2023 4 30 2024 年 5 月 31 日 氏 Япон улсад нэвтэрсэн огноог

оруулна уу.

огноог оруулна уу.

## Оршин суух үнэмлэхийн мэдээлэл зөв уншигдаагүй тохиолдолд

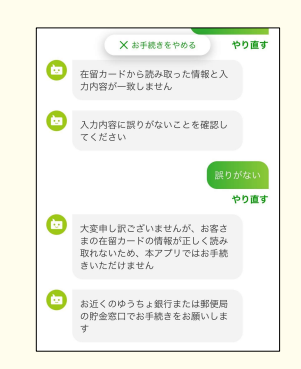

Оршин суух үнэмлэхийн уншуулсан мэдээлэл нь таны оруулсан агуулгатай таарахгүй тохиолдолд энэ апп-аар мэдүүлэг хийх боломжгүй. Өөрт ойр байрлах Yucho банк эсвэл Шуудангийн үйлчилгээний ажилтанд хандаж мэдүүлэг өгнө үү.

## Дараа нь алхам 4 -ийг харна уу.

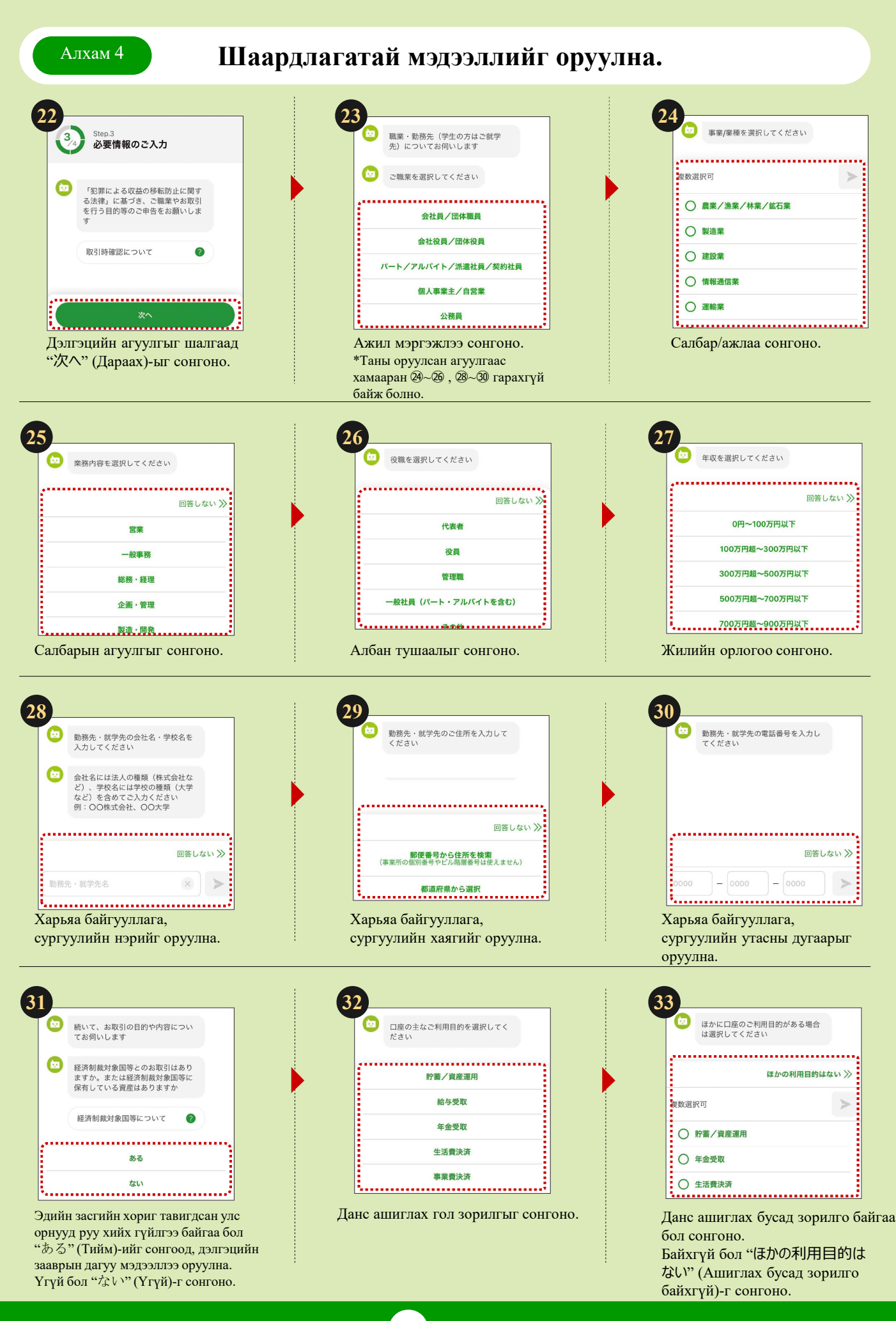

Дараа нь 34-ийг харна уу.

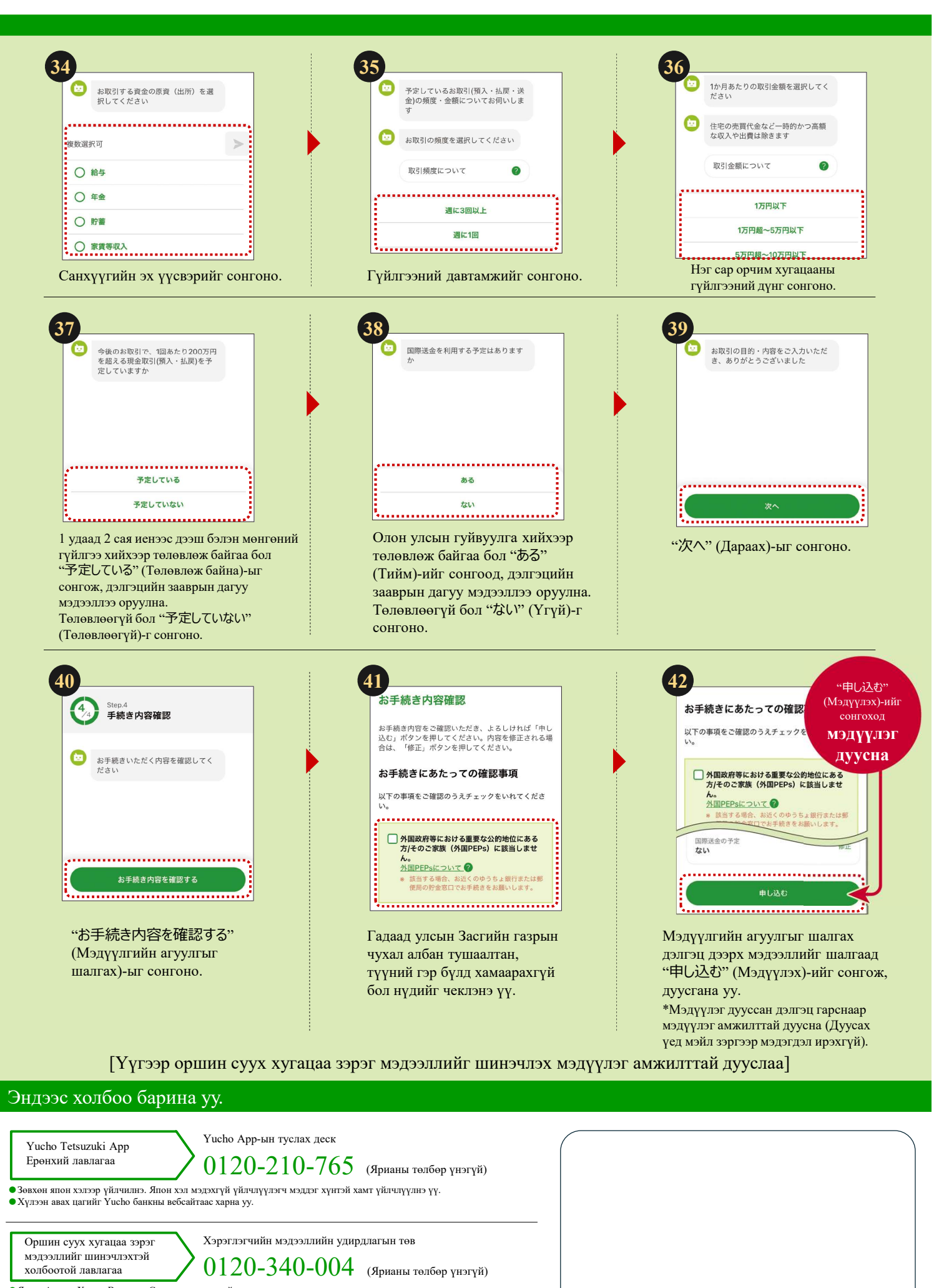

Япон, Англи, Хятад, Вьетнам, Солонгос хэлээр үйлчилнэ.
Хүлээн авах цагийг Yucho банкны вебсайтаас харна уу.

Энэхүү танилцуулгад гол алхмуудыг дурдсан байгаа ба зарим хэсэг (дэлгэц)-ийг товчилсон болно.